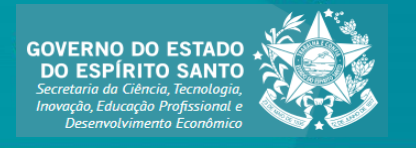

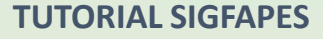

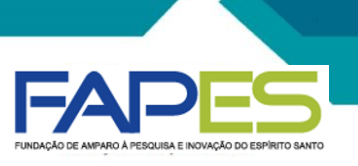

# PREENCHIMENTO E SUBMISSÃO DA PROPOSTA

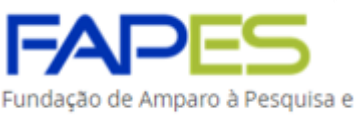

Inovação do Espírito Santo

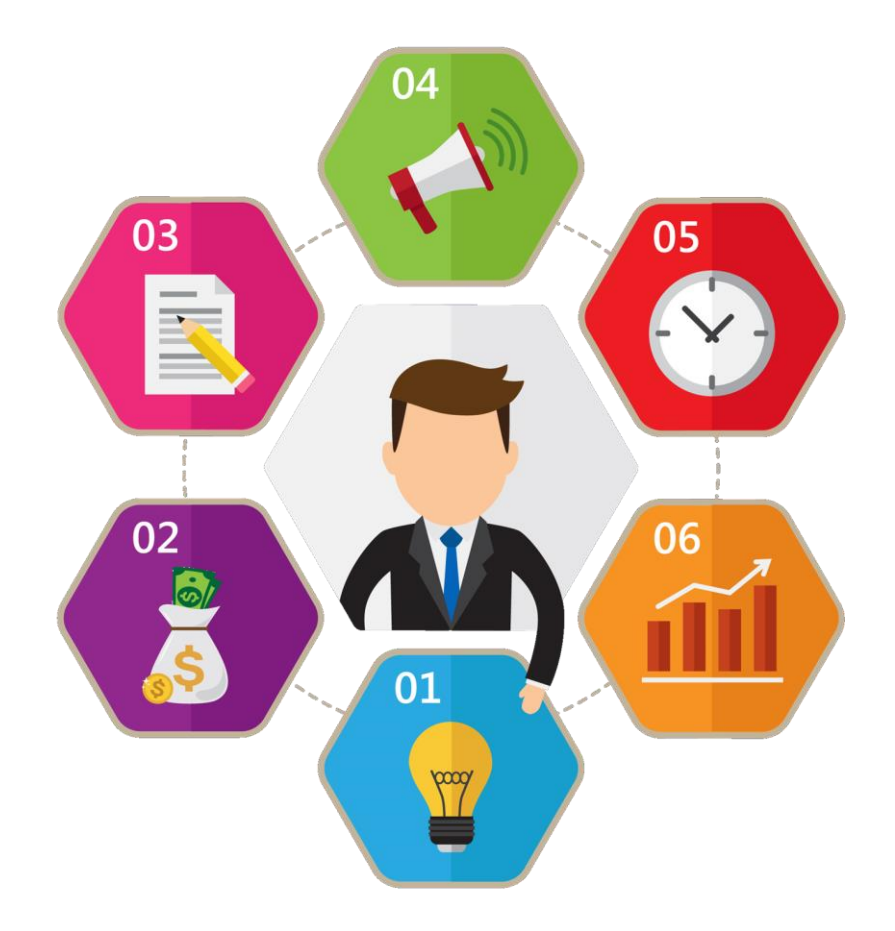

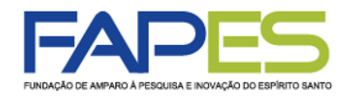

#### ORIENTAÇÕES INICIAIS

- É necessário que o proponente possua cadastro no sistema SIGFAPES (<u>www.sigfapes.es.gov.br</u>) para ter acesso às ferramentas de submissão da proposta.
- Para <u>proponente Modalidade I</u> (Pessoa Física) em que a empresa não aparece na busca por em "Instituição/Unidade Executora", favor preencher o formulário n° 6 ((<u>https://fapes.es.gov.br/formularios</u>) e encaminhar para <u>duvidas.inovacao@fapes.es.gov.br</u> no mínimo 3 (três) dias úteis antecedentes ao prazo de submissão (item 6 do Edital), para que possamos cadastrá-la no sistema.
- Para <u>proponente modalidade II</u> (pessoa Física) sem empresa constituída, favor inserir no campo "Instituição/Unidade Executora", o nome da Fapes, conforme figura abaixo:

| Instituição Executora:* | Fundacao de Amparo A Pesquisa e Inovacao<br>do Espirito Santo - (FAPES) |
|-------------------------|-------------------------------------------------------------------------|
| Unidade Executora:*     | Sede<br>[Escolher Instituição/Unidade]                                  |

- Após preenchido e encaminhado, o proponente deverá aguardar 48hs para que a equipe da Fapes insira a empresa no sistema. Passar esse prazo, o proponente deverá vincular a empresa no campo "Instituição/Unidade Executora", conforme exemplo abaixo:
- O ideal é que o proponente ligue para a Fapes para certificar se o formulário foi recebido. O mesmo deve acontecer quando passar o prazo de 48hs e a empresa ainda não foi inserida no sistema.
- A proposta poderá ser preenchida em etapas, se o proponente desejar. Para isso, é importante salvar as alterações antes de sair do Sistema. Para dar continuidade, o proponente deverá localizar o item "Minhas Propostas/Inscrições em Edição" no "Menu Inicial" do SigFapes e localizar a proposta de projeto a ser editada e clicar no ícone "Editar" (item 13).

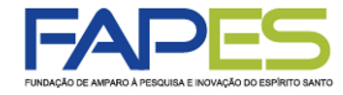

1. O usuário deverá acessar o sistema SIGFAPES com senha e login próprios;

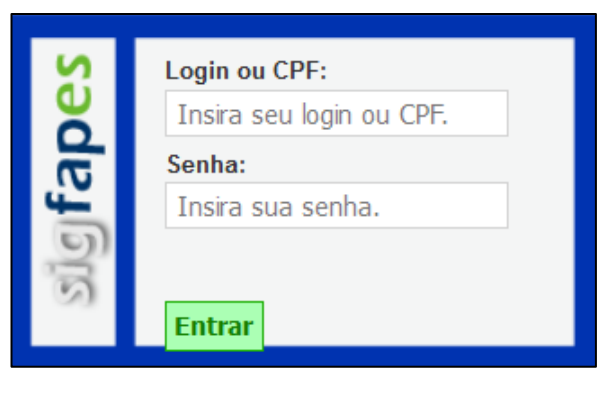

2. No menu inicial do SigFapes, em "Editais Abertos", localizar pelo título o Edital desejado (Apoio a Projetos Inovadores e Spin Off II).

| FAPES                                                                                                    | Menu                                                                        | Inicial Cada              | astro Correio             | Bloquear tela          | Sa         |
|----------------------------------------------------------------------------------------------------|-----------------------------------------------------------------------------|---------------------------|---------------------------|------------------------|------------|
| ISAÇÃO DE AMPARO À PEBOJISA E INOVAÇÃO DO EBIPRITO BANTO                                                                                                    | Bem vindo(a) <b>Renan Fraga</b>                                             | Sua sessão irá            | bloquear em: 04:58:23     | Horário do Servidor    | r: 03:15:3 |
| Avisos                                                                                                    |                                                                             |                           |                           |                        |            |
| RVISUS                                                                                                    |                                                                             |                           | Р                         | rojetos por Edital     |            |
| Atualize seus dados cadastrais utilizando, preferencialmente<br>(p.ex. Gmail, Yahoo, Hotmail, Outlook) e que seja acessado<br>necessidade de que seu SIGFAPES seja regularmente checa | , um endereço eletrônico NÃO ins<br>periodicamente. Este acesso não<br>ado. | titucional<br>substitui a | Açõe                      | s de consultor AdHoc   |            |
| <ul> <li>ATENÇÃO, coordenadores de projetos: NÃO utilize a ferrame</li> <li>Solicite o CANCELAMENTO do(a) bolsista que será desligad</li> <li>o(a) bolsista substituto(a).</li> </ul> | nta de Substituição de Bolsista d<br>o(a) e faça uma NOVA REQUISIÇ          | o sistema.<br>ÃO para     | □ Dados Pes               | soais<br>Cadastro      |            |
| Prezados coordenadores de projetos e bolsistas FAPES: NÃ<br>relatórios TÉCNICOS de projetos e de bolsas, tampouco em                                                                  | O estão sendo mais exigidas ass<br>Formulários de Atividades de Bols        | naturas em<br>istas.      | Atualizar                 | Currículo Lattes       | 9          |
| 😻 Você está vinculado como Gestor Institucional. Veja os Proje                                                                                                    | etos por Edital.                                                            |                           | Alterar Se                | nha                    | - °N       |
| Você possui um convite pendente para a participação em ur                                                                                                    | n projeto.                                                                  |                           | Envio de I                | ocumentos Pesso        | oais       |
| ✔ Mantenha o seu cadastro sempre atualizado!                                                                                                    |                                                                             |                           | Correio                   |                        |            |
| Últimas Mensagens                                                                                                    |                                                                             |                           | Redigir Mo                | ensagem                | ×.         |
| AVISO DE ALTERAÇÃO - EDITAL FAPES Nº 15/2022 - PRO                                                                                                    | FIX 2022                                                                    |                           | Ver Todas                 |                        | M          |
|                                                                                                    | = \$ 14/2022                                                                |                           | Arquivos                  |                        |            |
| AVISO DE PUBLICAÇÃO: Edital Eapes nº 15/2022 - PROF                                                                                                    | IX 2022                                                                     |                           | Prestação                 | de Contas Outor        | ga         |
| · · · · · · · · · · · · · · · · · · ·                                                                                                    | (216)mensagem(ns) r                                                         | ião lida(s)!              | Prestação                 | de Contas Convê        | inio       |
| Editais Abertos                                                                                                    |                                                                             |                           | Outros                    |                        |            |
| Até 04-10-2022 • APOIO A PROJETOS INOVADORES E SP                                                                                                    | IN OFF II                                                                   |                           | □ Tabelas                 |                        |            |
| Z Até 09-09-2022 • EDITAL FAPES Nº 09/2022 - APOIO A NEC                                                                                                    | GÓCIOS DE IMPACTO - 1º CICLO                                                | - ETAPA 3                 | Diárias - N               | acional                |            |
| Início previsto do projeto após 07-10-2022 • EDITAL FAPE<br>TÉCNICO-CIENTÍFICOS - 5º CICLO                                                                                            | S Nº 07/2022 - PUBLICAÇÃO DE                                                | ARTIGOS                   | Diárias - In              | nternacional           |            |
| Até 25-08-2022 • Edital Fapes nº 15/2022 - Fixação e Aperfei<br>PROFIX 2022                                                                                                    | içoamento de Doutores no Espírito                                           | o Santo -                 | Área de C<br>□ Rede SIGF/ | onhecimento - CN<br>\P | Pq         |
| Minhas Rolsas                                                                                                    |                                                                             |                           | Blog                      |                        |            |

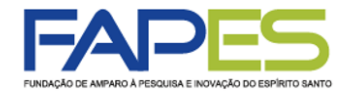

3. Para criar sua proposta, basta clicar no ícone 💮 o sistema vai te direcionar para o Formulário Eletrônico de Proposta de Projeto.

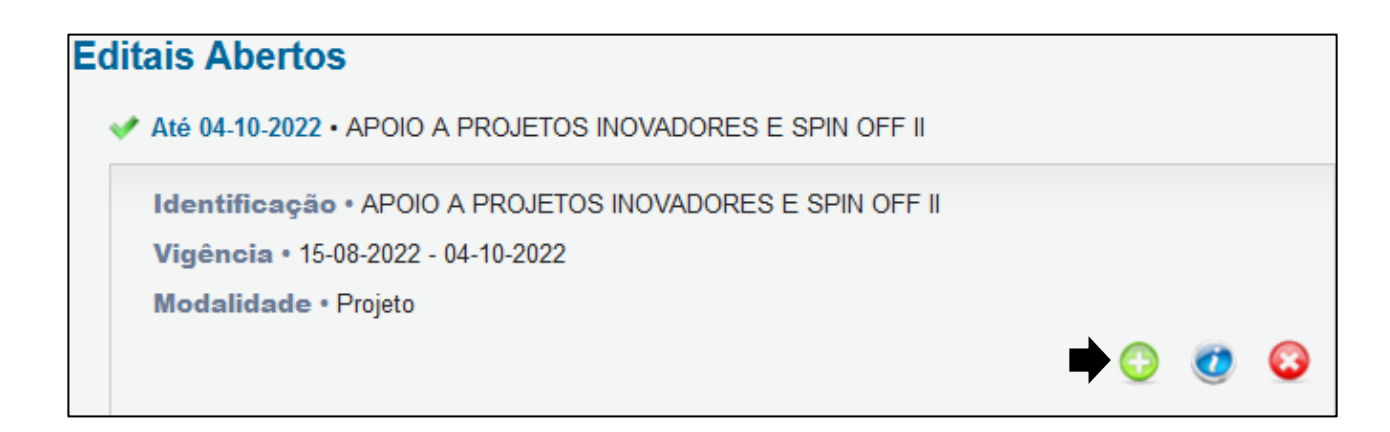

O sistema vai te direcionar para o "Formulário Eletrônico de Proposta de Projeto".

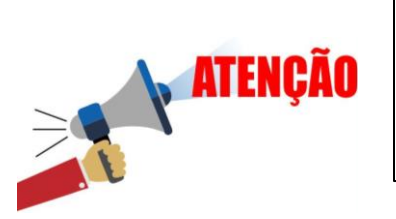

Caso já tenha criado uma proposta e, desde que tenha salvo, o proponente poderá dar continuidade ao preenchimento em "Minhas Propostas/Inscrições em Edição no "Menu Inicial", conforme orientado no item 13.

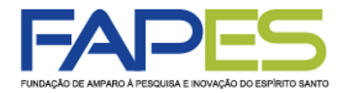

4. Utilize o botão "Próximo Passo" ou os itens no "Menu" lateral da página para navegar pelos campos a serem preenchidos na proposta;

5. Ao clicar em "Salvar" todas as informações registradas na proposta serão salvas;

| > DROBOSTA                    |                                                                                       |     | 1.1 Titulo                      |
|-------------------------------|---------------------------------------------------------------------------------------|-----|---------------------------------|
| > PROPOSIA                    |                                                                                       |     | 1.2 Arquivos                    |
|                               |                                                                                       |     | 1.3 Plano de Apresentação       |
| Formulário Eletrônico de Prop | osta de Projeto                                                                       |     | 1.4 Abrangência                 |
|                               | <ul> <li>Campos Obrigatórios</li> </ul>                                               |     | 2 Equipe e Cronograma           |
|                               |                                                                                       |     | 2.1 Membros                     |
| Edital/Prog. Especial:        | APOIO A PROJETOS INOVADORES E SPIN OFF II                                             | 3   | 2.2 Atividades                  |
| Título do Projeto*:           |                                                                                       | (?) |                                 |
|                               |                                                                                       |     | 3.Orçamento                     |
| Área de Conhecimento 1:*      | Preencha!                                                                             | 3   | 3.1 Diarias                     |
|                               | [Escolher Area 1]                                                                     | -   | 3.2 Material de Consumo         |
| Área de Conhecimento 2:       | Preencha!                                                                             | 3   | 3.3 Passagens                   |
|                               | [Escolner Area 2]                                                                     | 1   | 3.4 Serviços de Terceiros       |
| Área de Conhecimento 3:       | Preencha!                                                                             | 3   | 3.5 Parcerias / Contrapartida   |
|                               | [Escolner Area 3]                                                                     |     | 3.6 Bolsas                      |
| Grupo de Pesquisa/CNPq:       |                                                                                       | 3   | 3.7 Recursos Solicitados        |
|                               | Fundacao de Amparo A Pesquisa e Inovacao                                              | 0   | 3.8 Orçamento Consolidado       |
| Instituição Executora:*       | do Espirito Santo - (FAPES)                                                           | (3) | Submotor Droporto               |
| Unidade Executora*            | Sede                                                                                  | 0   | Submeter Proposta               |
| onidade Executora.            | [Escolher Instituição/Unidade]                                                        | U   | Enviar proposta para julgamento |
|                               | ·,                                                                                    |     | Ferramentas                     |
| Início Previsto*:             | 10 V Outubro V 2022 V                                                                 | (?) | Visualizar/Imprimir             |
|                               |                                                                                       | •   | Verificar Pendências            |
| Duração*:                     | 24 Mês/Meses                                                                          | 3   | Salvar                          |
| Gera patente:                 | 🔘 Sim 💿 Não                                                                           | 3   |                                 |
| Possui Inovação Tecnológica:  | 🔘 Sim 💿 Não                                                                           | 3   |                                 |
|                               | Madalidada I                                                                          |     |                                 |
|                               | Modalidade I<br>Modalidade II                                                         |     |                                 |
|                               |                                                                                       |     |                                 |
|                               |                                                                                       |     |                                 |
|                               |                                                                                       |     |                                 |
| Spin Off - II*:               |                                                                                       | 3   |                                 |
|                               |                                                                                       |     |                                 |
|                               |                                                                                       |     |                                 |
|                               |                                                                                       |     |                                 |
|                               |                                                                                       |     |                                 |
|                               |                                                                                       |     |                                 |
|                               | Soluções para Comércio Atacadista e/ou Varejista<br>Soluções para os demais segmentos |     |                                 |
|                               | songees para oo domaa oognomoo                                                        |     |                                 |
|                               |                                                                                       |     |                                 |
|                               |                                                                                       |     |                                 |
| TEMA*:                        |                                                                                       | 3   |                                 |

ATENÇÃO

Atenção no item "Instituição Executora" e "Unidade Executora", instruções na página 2.

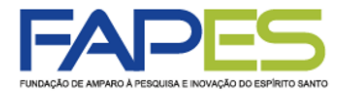

6. Em "Arquivos" deverão ser feito *uploads* de documentos da proposta e do proponente. Atentar aos seguintes pontos:

- Os modelos de alguns documentos a serem inseridos na proposta poderão ser disponibilizados na própria proposta, bem como suas orientações no campo "Arquivos";
- Ao inserir o documento na caixa "Envio de Arquivos", clique no botão "Fechar" para que os documentos sejam inseridos na proposta. Não clique no ícone "X" da caixa de "Envio de Arquivos".

|                                                                                                    | 🖾 Menu                          |
|----------------------------------------------------------------------------------------------------|---------------------------------|
|                                                                                                    | 1.Principal                     |
| Download de Arquivos                                                                                               | 1.1 Título                      |
|                                                                                                    | 1.2 Arquivos                    |
| Faça o download dos arquivos abaixo, preencha-o corretamente e depois anexe-o utilizando a área de Envio de        | 1.3 Plano de Apresentação       |
| Arquivos. Se necessário converta-o para o formato PDF antes de anexá-lo.                                           | 1.4 Abrangência                 |
|                                                                                                    | 2.Equipe e Cronograma           |
| Arquivos                                                                                                    | 2.1 Membros                     |
| ANEXO I - SPIN OFF II - ANEXO I - SPIN OFF II                                                                      | 2.2 Atividades                  |
| ANEXO I - Declaração de Aceite ICT - Spin Off II - ANEXO II                                                        | 2 Orcamonto                     |
| Anexo III - Declaração de Aceite Incubadoras - Spin Off II - Anexo III - Declaração de Aceite Incubadoras -        | 3.01çamento                     |
| Spin Off II                                                                                                    | 2.0 Metarial de Consume         |
| Cartão CNPJ - Spin Off II - Cartão CNPJ - Spin Off II                                                              | 3.2 Material de Consumo         |
| Contrato Social - Spin Off II - Contrato Social - Spin Off II                                                      | 3.3 Passagens                   |
| • Faturamento e Atividade Operacional - Spin Off II - Faturamento e Atividade Operacional - Spin Off II            | 3.4 Serviços de Terceiros       |
| Representante Legal - Spin Off II - Representante Legal - Spin Off II                                              | 3.5 Parcerias / Contrapartida   |
|                                                                                                    | 3.6 Bolsas                      |
| Envio de Documentos Pessoais                                                                                       | 3.7 Recursos Solicitados        |
| Para enviar de Documentos Ressoais solicitados peste Edital/) anexe os utilizando a área de Envio de               | 3.8 Orçamento Consolidado       |
| Documentos Pessoais É necessário que o Documento esteia no formato PDE antes de anexá-lo. Se o                     | Submotor Dropooto               |
| Documento Pessoal solicitado foi enviado anteriormente pela Área do Pesquisador ou durante o preechimento de       | Envier proposta                 |
| outra proposta, ele está listado na tabela Arquivos e não há necessidade de enviar novamente.                      | Enviar proposta para julgamento |
|                                                                                                    | Ferramentas                     |
|                                                                                                    | Visualizar/Imprimir             |
| Arquivos Anexados Envio de Arquivos                                                                                | Verificar Pendências            |
| Procurar Nenhum arquivo selecionado. Arquivos                                                                      | Salvar                          |
| Tipo:                                                                                                    |                                 |
| O ANEXO I - SPIN OFF II (55Mb - PDF)                                                                               |                                 |
| O ANEXO II - Declaração de Aceite ( RO NACIONAL DE ESTRANGEIRO (Documento Pessoal)                                 |                                 |
| O Anexo III - Declaração de Aceite os julique aqui para enviar os Documentos Pessoalsj<br>Spin Off II (55Mb - PDF) |                                 |
| O Representante Legal - Spin Off II (5: • Anterior Próximo Passo »                                                 |                                 |
| O Faturamento e Atividade Operacidr<br>(55Mb - PDF)                                                                |                                 |
| O Contrato Social - Spin Off II (55Mb - I                                                                          |                                 |
| O Cartão CNPJ - Spin Off II (55Mb - PC                                                                             |                                 |
|                                                                                                    |                                 |

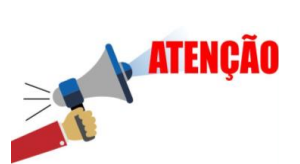

Se atentar ao documento que anexou e, se de fato é o que assinalou. Já aconteceu de propostas serem inabilitadas por terem anexado documentos sem relevância.

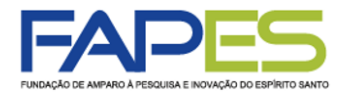

- 7. Em "Plano de Apresentação" deverão ser preenchidos os campos solicitados;
- 8. Em "Abrangência" deverá ser selecionado os municípios de abrangência do projeto;

| FAP                                                     |                                                                                                    | al Visualizar                             | Verificar Pend | lências Salvar                                                                       | Bloquear tela                    | Sair     |
|---------------------------------------------------------|----------------------------------------------------------------------------------------------------|-------------------------------------------|----------------|--------------------------------------------------------------------------------------|----------------------------------|----------|
| FUNDAÇÃO DE AMPARO À PESQUISA E INOVAÇ                  | ÃO DO ESPÍRITO SANTO Bem vin                                                                             | do(a) Teste Fapes                         | Sua sessão irá | bloquear em: 04:59:52                                                                | Horário do Servidor:             | 10:06:36 |
| PLANO DE APRESENT                                       | ΆÇÃO                                                                                                    |                                           |                | Menu     Principal                                                                   |                                  |          |
| Campos Obrigatórios                                     |                                                                                                    |                                           |                | 1.1 Título<br>1.2 Arquivos                                                           |                                  |          |
|                                                         | Resumo da Proposta de Projeto*                                                                           |                                           | 3              | 1.3 Plano de A                                                                       | Apresentação                     |          |
|                                                         |                                                                                                    |                                           |                | 2.Equipe e Cronograma<br>2.1 Membros<br>2.2 Atividades<br>3.Orçamento<br>3.1 Diárias |                                  |          |
|                                                         |                                                                                                    | 1                                         |                | 3.2 Material d                                                                       | e Consumo                        |          |
|                                                         | Total de Palavras: 0 Máximo de 1200 palavras                                                             |                                           |                | 3.4 Serviços d                                                                       | s<br>de Terceiros                |          |
|                                                         | Palavras-chave*:                                                                                         |                                           | 3              | 3.5 Material Permanente<br>3.6 Bolsas                                                |                                  |          |
|                                                         | (Separar as palayras apenas com vírgula)                                                                 |                                           |                | 3.7 Recursos<br>3.8 Orcament                                                         | Solicitados<br>o Consolidado     |          |
|                                                         | Síntese do Projeto                                                                                       |                                           | (?)            | Submeter Propo                                                                       | sta                              |          |
| Obs.: Atenção! Caso seja ap<br>na homepage da FAPES par | rovado o presente projeto, as informações no espaço<br>a o público em geral. O preenchimento deste campo | abaixo serão dispor<br>não é obrigatório. | nibilizadas    | Enviar propos                                                                        | sta para julgamento              |          |
|                                                         | Total de Palavras: 0 Máximo de 250 palavras<br>« Passo Anterior Próximo Passo »                          | al Visualizar                             | Verificar Pen  | Verificar Pend<br>Salvar                                                             | tências<br>Bloquear tela         | Sa       |
| UNDAÇÃO DE AMPARO À PESQUISA E INOVAÇ                   | ção do Espírito Santo Bem vin                                                                            | ndo(a) Teste Fapes                        | Sua sessão irá | bloquear em: 04:59:40                                                                | Horário do Servidor:             | 10:07:0  |
|                                                         |                                                                                                    |                                           |                | a Menu                                                                               |                                  |          |
| ABRANGENCIA                                             |                                                                                                    |                                           |                | 1.Principal                                                                          |                                  |          |
| Estado:                                                 | Selecione V                                                                                              |                                           |                | 1.2 Arquivos                                                                         |                                  |          |
| municipio:                                              | Selecione                                                                                                |                                           |                | 1.3 Plano de l<br>1.4 Abrangên                                                       | Apresentação<br>Icia             |          |
|                                                         | Adicionar Município Remover Município                                                                    |                                           |                | 2.Equipe e Cron<br>2.1 Membros<br>2.2 Atividade                                      | ograma<br>s                      |          |
|                                                         |                                                                                                    |                                           |                | 3.Orçamento<br>3.1 Diárias<br>3.2 Material d<br>3.3 Passagen<br>3.4 Serviços         | le Consumo<br>Is<br>de Terceiros |          |
|                                                         | « Passo Anterior Próximo Passo »                                                                         |                                           |                | 3.5 Material P<br>3.6 Bolsas<br>3.7 Recursos                                         | Permanente<br>Solicitados        |          |
|                                                         |                                                                                                    |                                           |                | Submeter Propo<br>Enviar propo                                                       | ista<br>sta para julgamento      |          |
|                                                         |                                                                                                    |                                           |                | Ferramentas<br>Visualizar/Im<br>Verificar Pene<br>Salvar                             | primir<br>dências                |          |

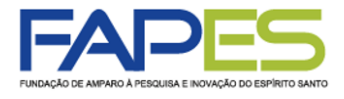

9. Em "Membros", deverão ser vinculados os membros da equipe que comporão o projeto já informados no Anexo I. É importante o proponente se atentar aos seguintes pontos:

- a) os membros a serem inseridos devem estar cadastrados no sistema SIGFAPES;
- b) os membros devem ter função definida na proposta de projeto;
- c) os membros devem aceitar a sua inserção como membro na proposta de projeto;

|                                                                                                    |                                                                                                    |                                                                                                    | Menu Inicia                                                                                                    | l Visualiza                                                                                                    | r Verifica                                                                                                | r Pendências                                                                                                    | Salvar                                                                                                    | Bloquea                               | r tela     |
|----------------------------------------------------------------------------------------------------|----------------------------------------------------------------------------------------------------|----------------------------------------------------------------------------------------------------|----------------------------------------------------------------------------------------------------|----------------------------------------------------------------------------------------------------|----------------------------------------------------------------------------------------------------|----------------------------------------------------------------------------------------------------|----------------------------------------------------------------------------------------------------|---------------------------------------|------------|
| ÇÃO DE AMPARO À PESQUISA E IN                                                                                                    | NOVAÇÃO DO ESPÍRITO SANTO                                                                                                    |                                                                                                    | Bem vind                                                                                                    | do(a) Teste Fapes                                                                                                    | Sua ses                                                                                                   | são irá bloquea                                                                                                    | em: 04:59:45                                                                                                    | Horário do S                          | ervidor: 1 |
| EQUIPE E CRONO<br>ITENÇÃO! Não é obriga<br>erá um processo que o                                                                                                    | GRAMA<br>atório vincular os futu<br>correrá após a aprova                                                                                                    | ros bolsistas nesta<br>Ição da proposta.                                                                                                    | a etapa de elabora                                                                                                    | ção. A solicitação                                                                                                    | ) de bolsas                                                                                               | e M<br>1.Pr<br>1<br>1                                                                                                    | enu<br>incipal<br>.1 Título<br>.2 Arquivos<br>.3 Plano de A                                                                                                | presentação                           |            |
| odos os membros da e<br>ua área restrita do SIGI                                                                                                    | quipe devem aceitar o<br>FAPES e aceitar o coi                                                                                                    | o convite de partici<br>nvite.                                                                                                    | ipação no projeto. I                                                                                                    | Para isso, deven                                                                                                    | n entrar na                                                                                               | 1<br>2.Ec                                                                                                    | .4 Abrangênc<br>juipe e Crono<br>.1 Membros                                                                                                    | cia<br>ograma                         |            |
|                                                                                                    | N                                                                                                    | lembros Cadastr                                                                                                    | ados                                                                                                    |                                                                                                    |                                                                                                    | 2                                                                                                    | 2.2 Atividades                                                                                                    |                                       |            |
| Nome<br><u>Teste Fapes</u>                                                                                                    | Instituição                                                                                                    | Função<br>Coordenador(a)<br>Pesquisador                                                                                                    | Situação Data<br>Inserç                                                                                                    | a Data<br>ão Aceite                                                                                                    | Opções<br><del>Q</del>                                                                                    | 3.01                                                                                                    | çamento<br>3.1 Diárias<br>3.2 Material de                                                                                                    | e Consumo                             |            |
| <u>Teste</u>                                                                                                    | b →                                                                                                    | <u>Pesquisador</u><br><u>Colaborador</u><br><u>Mestre</u>                                                                                                    | Aceito                                                                                                    |                                                                                                    | € ¥ ≯                                                                                                    |                                                                                                    | 3.3 Passagens<br>3.4 Serviços d<br>3.5 Material Pe<br>3.6 Bolsas                                                                                           | s<br>le Terceiros<br>ermanente        |            |
|                                                                                                    | Busca     Nome:                                                                                                    | Buscar Pesq<br>Buscar [<br>Iterior Pr                                                                                                    | uisadores<br>Fechar                                                                                                    |                                                                                                    |                                                                                                    | Sub<br>E<br>Ferr                                                                                                    | meter Propos<br>Enviar propos<br>amentas<br>/isualizar/Imp                                                                                                 | sta<br>sta para julga<br>primir       | mento      |
|                                                                                                    |                                                                                                    |                                                                                                    |                                                                                                    |                                                                                                    |                                                                                                    | 4                                                                                                    | Salvar                                                                                                    | ências                                |            |
| FUNDAÇÃO DE AMPA                                                                                                    |                                                                                                    | <b>TTO SANTO</b>                                                                                                    | Bem v                                                                                                    | Menu Inici<br>vindo(a) Teste                                                                                                    | al Cadasi<br>Sua sessão irá bi                                                                            | ro Correio<br>oquear em: 04:59:50                                                                                                    | Bloquear te<br>Horário do Servi                                                                                                    | eincias<br>ela Sair<br>idor: 10:08:50 |            |
| FUNDAÇÃO DE AMPA<br>FUNDAÇÃO DE AMPA<br>Avisos<br>A o SIC<br>Atual<br>A (p.ex.<br>neces<br>Preze<br>samei<br>previa<br>não s                                                                                    | SFAPES possui suas funció<br>ize seus dados cadastrais i<br>Grany Yahoo, Hotmail, O<br>ssidade de que seu SIGFAN<br>ados pesquisadores e bolsi<br>amento de dúvidas com alg<br>amente para agendamento<br>te aplica para mera entrega                                                                                                    | Into SANTO                                                                                                    | Bem v<br>loradas com o uso do na<br>mente, um endereço ele<br>issado periodicamente. E<br>cohecado.<br>essidade de atendiment<br>pecífico, recomendamos<br>le evitar conflito de ager<br>copção.                                                                                                    | Menu Inici<br>vindo(a) Teste<br>avegador Mozilla Fire<br>atrônico NÃo instituc<br>Este acesso não subs<br>o presencial para<br>s que entre em conta<br>ndas. Essa recomeno                                                                                                    | al Cadasi<br>Sua sessão irá bi<br>fox.<br>onal<br>títul a<br>lação                                        | ro Correio<br>oquear em: 04 59 50<br>Dados Pess<br>Atualizar Cu<br>Alterar Sent<br>Envio de Do<br>Correio<br>Badicia 200                                                                 | Bloquear te<br>Bloquear te<br>Horário do Servi<br>oais<br>dastro<br>rrículo Lattes<br>a<br>cumentos Pesso                                                  | lências<br>ela Sair<br>idor: 10.08:50 |            |
| FUNDAÇÃO DE AMPU<br>FUNDAÇÃO DE AMPU<br>AVISOS<br>A O SIC<br>Atual<br>A (pe x<br>neces<br>Prezz<br>A same<br>previu<br>não s<br>A TEN<br>A Solici<br>bolsis<br>A Solici<br>bolsis<br>A Edita<br>consu<br>Q Você | ARO À PESQUISA E NOVAÇÃO DO ESP<br>ARO À PESQUISA E NOVAÇÃO DO ESP<br>SFAPES possui suas funcio<br>ize seus dados cadastrais i<br>. Gmail, Yahoo, Hotmail, Or<br>ssidade de que seu SIGFAI<br>ados pesquisadores e bolsi<br>amente para agendamento<br>se aplica para mera entrega<br>QÇÃO, coordenadores de pro<br>ate o CANCELAMENTO do<br>tas substituto.<br>ados coordenadores de pro<br>prios TÉCNICOS de projeto<br>ubmissões para a 4 <sup>a</sup> chama<br>104/2019 (Participação em<br>ultar o novo cronograma de<br>possui um convite penden | Inalidades melhor expl<br>tillizando, preferencial<br>tillizando, preferencial<br>tildoxi, e que seja aces<br>PES seja regularmente<br>stas: em havendo nece<br>um funcionário em esp<br>com o mesmo, a fim d<br>de documentos na re-<br>rojetos: NÃO utilize a f<br>bolsista que será desli<br>jetos e bolsistas FAPE<br>s e de bolsas, tampou<br>da do Edital 03/2019 (<br>Eventos Técnico-cient<br>s editais no site da FA<br>te para a participação | Bem v<br>loradas com o uso do ni<br>mente, um endereço elé<br>ssado periodicamente. E<br>e checado.<br>essidade de atendiment<br>pecífico, recomito de ager<br>cepção.<br>erramenta de Substituiça<br>gado e evitar contito de ager<br>cepção.<br>erramenta de Substituiça<br>gado e evitar contito de ager<br>cepção.<br>er uma projeto. | Menu Inici<br>vindo(a) Teste<br>avegador Mozilla Fire<br>etrônico NÃO instituc<br>iste acesso não subs<br>o presencial para<br>s que entre em conta<br>ndas. Essa recomeno<br>ção de Bolsista do sis<br>REQUISIÇÃO para<br>ais exigidas assinatu<br>tividades de Bolsista<br>s Técnico-científicos;<br>ante em 30/04. Favor | al Cadast<br>Sua sessão irá bi<br>fox.<br>onal<br>tituli a<br>lação<br>tema.<br>o<br>ras em<br>s.<br>e do | ro Correio oquear em: 04 59 50  Dados Pess Atualizar Ca Atualizar Ca Atualizar Cu Atterar Sent Envio de Do Correio Redigir Men Ver Todas Arquivos Prestação d Prestação d Outros Tabelas | Bioquear te<br>Bioquear te<br>Horário do Servi<br>oais<br>dastro<br>rrículo Lattes<br>ia<br>cumentos Pesso<br>sagem<br>e Contas Outorga<br>e Contas Convén | lências<br>ela Sair<br>elo: 10.08:50  |            |

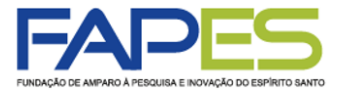

10. Em "Atividades", deverá ser preenchida as atividades a serem desenvolvidas no projeto. É importante o proponente se atentar ao seguinte ponto:

- preencher este campo com as mesmas informações do Anexo I.

| FUNDAÇÃO DE AMPARO À PESQUISA E INOVAÇÃO DO ESPÍRITO SANTO       | Menu Inicial Visualizar<br>Bem vindo(a) Teste Fapes                                                                                                    | Verificar Pendências Salvar Bloquear tela Sair<br>Sua sessão irá bloquear em: 00:00 Horário do Servidor: 10:10:43                                                                                     |
|------------------------------------------------------------------|----------------------------------------------------------------------------------------------------|----------------------------------------------------------------------------------------------------|
| EQUIPE E CRONOGRAMA                                              | Atividades<br>Atividades                                                                                                    | E Menu<br>1.Principal<br>1.1 Título<br>1.2 Arquivos<br>1.3 Plano de Apresentação                                                                                                    |
| Atividade<br>Ins<br>Atividade:<br>Mês de Início:                 | Início Duração Responsável<br>erir Nova Atividade                                                                                                    | 1.4 Abrangência         Opções         2.Equipe e Cronograma         2.1 Membros         2.2 Atividades         3.Orçamento         3.1 Diárias         3.2 Material de Consumo         3.3 Passanens |
| Duração: 1 •<br>C. Horária Semanal: 1 •<br>Responsável: Teste Fa | ] Meses<br>] Horas<br>apes v                                                                                                    | <ul> <li>3.4 Serviços de Terceiros</li> <li>3.5 Material Permanente</li> <li>3.6 Bolsas</li> <li>3.7 Recursos Solicitados</li> <li>3.8 Orçamento Consolidado</li> </ul>                               |
| Membros vinculados a esta atividade:                             | Teste Fapes<br>Teste<br>ÃO! Não é obrigatório vincular os futuros bolsistas nesta<br>e elaboração da Proposta.<br>Inserir Limpar<br>rior Próximo Passo » | <ul> <li>Submeter Proposta<br/>Enviar proposta para julgamento</li> <li>Ferramentas<br/>Visualizar/Imprimir<br/>Verificar Pendências<br/>Salvar</li> </ul>                                            |

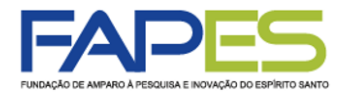

11. Em "Verificar Pendências" e "Envio de proposta para julgamento" é possível verificar erros e pendências existentes no preenchimento da proposta que impedirão a sua submissão;

| FAPES                                                                                                    | Menu Inicial Visua                                                                                 | lizar Verificar F                          | Pendências Salvar Bloquear tela Sair                                                                                                    |
|----------------------------------------------------------------------------------------------------|----------------------------------------------------------------------------------------------------|--------------------------------------------|----------------------------------------------------------------------------------------------------|
| PUNDAÇÃO DE AMPARO A PERQUISA E INOVAÇÃO DO ESPIRITO SANTO                                                                                                    | Bem vindo(a) Teste Fa                                                                              | apes Sua sessão                            | o irá bloquear em: 04:59:53 Horário do Servidor: 10:15:10                                                                                             |
| <ul> <li>FINALIZAR PROJETO</li> <li>1. Proposta:</li> <li>1.3 Preencha corretamente o campo "Resumo da Proposta de Pro</li> </ul>                                                                                                    | ojeto".                                                                                            | [Erro]                                     | <ul> <li>■ Menu</li> <li>1.Principal</li> <li>1.1 Título</li> <li>1.2 Arquivos</li> <li>1.3 Plano de Apresentação</li> <li>1.4 Abrangência</li> </ul> |
| 2. Equipe:                                                                                                    |                                                                                                    |                                            | 2.Equipe e Cronograma                                                                                                    |
| 2.2 Não há nenhuma "Atividade" cadastrada.                                                                                                    |                                                                                                    | [Aviso]                                    | 2.1 Membros<br>2.2 Atividades<br>3.Orçamento<br>3.1 Diárias                                                                                           |
| <ul> <li>3.8 O valor total do seu projeto é de R\$ 292.000,00, que é maior d<br/>da "Faixa de Valor" escolhida para o projeto (R\$ 150.000,00).</li> </ul>                                                                                                    | do que o valor máximo                                                                              | [Erro]                                     | 3.2 Material de Consumo<br>3.3 Passagens<br>3.4 Serviços de Terceiros                                                                                 |
| 3.1 Não há nenhuma "Diária" cadastrada. 3.3 Não há nenhuma "Passagem" cadastrada.                                                                                                    |                                                                                                    | [Aviso]<br>[Aviso]                         | 3.5 Material Permanente<br>3.6 Bolsas<br>3.7 Recursos Solicitados                                                                                     |
| 3.4 Não há nenhum "Serviço de Terceiro" cadastrado.                                                                                                    |                                                                                                    | [Aviso]                                    | 3.8 Orçamento Consolidado                                                                                                    |
| 3.5 Não há nenhum "Material Permanente" cadastrado. Atenção! As mensagens com [Erro] do lado direito deverão ser ver<br>[Erros] ou [Avisos] gerados por falha no preenchimento do formulá<br>bastando clicar sobre o referido [Erro] ou [Aviso]. [Há 2 erros na sua proposta, portanto ela no | rificadas e corrigidas para o e<br>ário de submissão podem ser<br><b>1ão poderá ser enviada!</b> ] | [Aviso]<br>envio da proposta.<br>acessados | Submeter Proposta<br>Enviar proposta para julgamento<br>Ferramentas<br>Visualizar/Imprimir<br>Verificar Pendências<br>Salvar                          |
| « Passo Anterior Próx                                                                                                    | iimo Passo »                                                                                       |                                            |                                                                                                    |

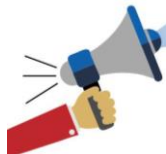

# **ATENÇÃO**

A identificação de "Aviso", não impede o proponente de submeter a proposta. No entanto, é responsabilidade do proponente verificar no Edital FAPES se o preenchimento adequado de algum item destacado com "Aviso" é imprescindível/obrigatório no ato da submissão da proposta.

É responsabilidade do proponente verificar no Edital FAPES os requisitos, orientações, documentos e o preenchimento de itens obrigatórios na submissão da proposta. A verificação de pendências e erros do sistema SIGFAPES NÃO abrange a verificação de todas as condições previstas no Edital FAPES.

A NÃO IDENTIFICAÇÃO DE ERRO PELO SISTEMA SIGFAPES NÃO SIGNIFICA QUE A PROPOSTA ESTEJA CORRETA.

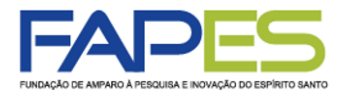

12. A proposta poderá ser preenchida em etapas, se o proponente desejar. Para isso é importante salvar as alterações antes de sair do "Formulário Eletrônico da Proposta de Projeto";

13. Para dar continuidade ao preenchimento da proposta, o proponente deverá localizar o item "Minhas Propostas/Inscrições em Edição" no "Menu Inicial", localizar o proposta de projeto a ser editada e clicar no ícone "Editar";

| 7475                                                                                                    | Menu Inicial                                                                        | Cada           | stro Correio I                                           | Bloquear tela        | 5    |
|----------------------------------------------------------------------------------------------------|-------------------------------------------------------------------------------------|----------------|----------------------------------------------------------|----------------------|------|
| IDAÇÃO DE AMPARO À PESQUISA E INOVAÇÃO DO ESPÍRITO SANTO BO                                                                                                    | m vindo(a) Teste Fapes                                                              | Sua sessão irá | bloquear em: 04:59:46 Ho                                 | rário do Servidor: 1 | 10:0 |
| Avisos                                                                                                    |                                                                                     |                | Dados Pessoais                                           |                      |      |
| 🛕 O SIGFAPES possui suas funcionalidades melhor exploradas com o uso                                                                                                    | o do navegador Mozilla Firefo                                                       | X.             | Atualizar Cadastro                                       | )                    | 1    |
| Atualize seus dados cadastrais utilizando, preferencialmente, um endere<br>(p.ex. Gmail, Yahoo, Hotmail, Outlook) e que seja acessado periodicame<br>necessidade de que seu SIGFAPES seja regularmente checado.                                                                 | eço eletrônico NÃO institucio<br>ente. Este acesso não substi                       | nal<br>wi a    | Atualizar Currículo<br>Alterar Senha                     | o Lattes             | 8    |
| Prezados pesquisadores e bolsistas: em havendo necessidade de atenc<br>saneamento de dúvidas com algum funcionário em específico, recomen<br>previamente para agendamento com o mesmo, a fim de evitar conflito d<br>não se aplica para mera entrega de documentos na recepção. | dimento presencial para<br>damos que entre em contato<br>le agendas. Essa recomenda | ção            | Envio de Docume                                          | ntos Pessoais        |      |
| <ul> <li>ATENÇÃO, coordenadores de projetos: NÃO utilize a ferramenta de Sut</li> <li>Solicite o CANCELAMENTO do bolsista que será desligado e faça uma<br/>bolsista substituto.</li> </ul>                                                                                     | bstituição de Bolsista do siste<br>NOVA REQUISIÇÃO para o                           | ma.            | Ver Todas                                                | 1                    |      |
| Prezados coordenadores de projetos e bolsistas FAPES: NÃO estão ser<br>relatórios TÉCNICOS de projetos e de bolsas, tampouco em Formulário                                                                                                    | ndo mais exigidas assinatura<br>s de Atividades de Bolsistas.                       | s em           | Prestação de Con                                         | tas Outorga          |      |
| As submissões para a 4ª chamada do Edital 03/2019 (Organização de E<br>▲ Edital 04/2019 (Participação em Eventos Técnico-científicos) terão início<br>consultar o novo cronograma dos editais no site da FAPES.                                                                 | Eventos Técnico-científicos) e<br>o somente em 30/04. Favor                         | do             | Prestação de Con<br>Outros                               | tas Convênio         |      |
| ✔ Mantenha o seu cadastro sempre atualizado!                                                                                                    |                                                                                     |                | 🛙 Tabelas                                                |                      |      |
| <ul> <li>Resultado de Habilitação - Edital FAPES/CNPq nº 11/2019 - PDCTR</li> <li>Resultado de Habilitação e Distribuição de Cotas de Bolsa - PROCA</li> <li>Correção: Resultado de Seleção - Edital FAPES nº 09/2019</li> </ul>                                                | AP 2020                                                                             |                | Diárias - Internaci<br>Área de Conhecin<br>∷ Rede SIGFAP | onal<br>nento - CNPq |      |
|                                                                                                    | (98)mensagem(ns) não li                                                             | da(s)!         | Blog                                                     |                      |      |
| Editais Abertos                                                                                                    |                                                                                     |                | Forum                                                    |                      |      |
| Até 26-06-2020 • EDITAL FAPES Nº 01/2020 APOIO A PROJETOS INO                                                                                                    | VADORES E SPIN OFF                                                                  |                |                                                          |                      |      |
| Até 08-05-2020 • EDITAL FAPES N° 03/2020 - EDITAL DE AVALIAÇÃO<br>COVID-19                                                                                                    | DE DEMANDA INDUZIDA -                                                               |                |                                                          |                      |      |
| Até 03-05-2020 • EDITAL FAPES Nº 08/2019 - AUXÍLIO A PUBLICAÇÃO<br>CIENTÍFICOS - 3ª CHAMADA                                                                                                    | O DE ARTIGOS TÉCNICO-                                                               |                |                                                          |                      |      |
| Minhas Propostas/Inscrições em Edição                                                                                                    |                                                                                     | *              |                                                          |                      |      |
| ✓ 28.04.2020 • TESTE                                                                                                    |                                                                                     |                |                                                          |                      |      |
| Título • TESTE                                                                                                    |                                                                                     |                |                                                          |                      |      |
| Edital • EDITAL FAPES Nº 03/2020 - EDITAL DE AVALIAÇÃO DE DEM                                                                                                    | ANDA INDUZIDA – COVID-1                                                             | 9              |                                                          |                      |      |
| Modalidade • Projeto                                                                                                    |                                                                                     |                |                                                          |                      |      |
| Coordenador • Teste Fapes                                                                                                    | ۵ کې کې کې                                                                          | 0              |                                                          |                      |      |
|                                                                                                    |                                                                                     |                |                                                          |                      |      |
|                                                                                                    |                                                                                     |                |                                                          | _                    |      |

projeto já iniciada

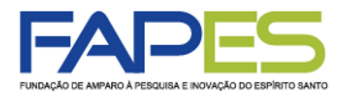

Uma vez revisada a proposta, o proponente deverá clicar em "Submeter Proposta" para enviá-la à FAPES.

| FUNDAÇÃO DE AMPARO À PESQUISA E INOVAÇÃO DO ESPÍRITO SANTO Bem vindo                                                                                                    | Visualizar     Verificar Pendências     Salvar     Bloquear tela     Sair       b(a) Teste Fapes     Sua sessão irá bloquear em: 04:59:49     Horário do Servidor: 10:14:29                                                                                                    |
|----------------------------------------------------------------------------------------------------|----------------------------------------------------------------------------------------------------|
| <ul> <li>FINALIZAR PROJETO</li> <li>1. Proposta:         <ul> <li>[Não há erros nem avisos a serem reportados]</li> <li>2. Equipe:</li> </ul> </li> </ul>                                                                                    | I.Principal I.1 Título I.2 Arquivos I.3 Plano de Apresentação I.4 Abrangência 2.Equipe e Cronograma                                                                                                    |
| <ul><li>2.2 Não há nenhuma "Atividade" cadastrada.</li><li>3. Orçamento:</li></ul>                                                                                                    | [Aviso]<br>3.Orçamento<br>3.1 Diárias                                                                                                    |
| <ul> <li>3.1 Não há nenhuma "Diária" cadastrada.</li> <li>3.3 Não há nenhuma "Passagem" cadastrada.</li> <li>3.4 Não há nenhum "Serviço de Terceiro" cadastrado.</li> <li>3.5 Não há nenhum "Material Permanente" cadastrado.</li> </ul>     | [Aviso]       3.2 Material de Consumo         [Aviso]       3.3 Passagens         [Aviso]       3.4 Serviços de Terceiros         [Aviso]       3.5 Material Permanente         [Aviso]       3.6 Bolsas         [Aviso]       3.7 Recursos Solicitados         3.8 Orçamento Consolidado |
| Atenção! As mensagens com [Erro] er sdo direito deverão ser verificadas e corrigio<br>[Erros] ou [Avisos] gerados por falha<br>bastando clicar sobre o referido [Erro] ou por<br>].<br>Submeter Proposta<br>« Passo Anterior Próximo Passo » | das para o envio da proposta.<br>podem ser acessados Submeter Proposta<br>Enviar proposta para julgamento<br>Ferramentas<br>Visualizar/Imprimir<br>Verificar Pendências<br>Salvar                                                                                                    |

A proposta submetida ficará registrada no item "Minhas Propostas/Inscrições Submetidas" no "Menu Inicial", com a situação "Sob Enquadramento". Para ter acesso à proposta de projeto submetida à FAPES, o proponente poderá clicar no ícone "Informações".

| * 20.04.2020 - TERTE                                                                | <b>&gt;&gt;</b> |                   |
|-------------------------------------------------------------------------------------|-----------------|-------------------|
| Z6.04.2020 · TESTE                                                                  |                 |                   |
| Edital • EDITAL FAPES Nº 03/2020 - EDITAL DE AVALIAÇÃO DE DEMANDA INDUZIDA - COVID- | 19              |                   |
| Coordenador • Teste Fapes                                                           |                 |                   |
| Modalidade • Projeto                                                                | _               |                   |
| Enviado em • 28.04.2020                                                             |                 | Acosso à proposta |
| Situação · Sob Enquadramento                                                        | 0               | submetida à FAPES |